## 5. 振込•振替取消

| ■       ■       ■       ■       ■       ■       ■       ■       ■       ■       ■       ■       ■       ■       ■       ■       ■       ■       ■       ■       ■       ■       ■       ■       ■       ■       ■       ■       ■       ■       ■       ■       ■       ■       ■       ■       ■       ■       ■       ■       ■       ■       ■       ■       ■       ■       ■       ■       ■       ■       ■       ■       ■       ■       ■       ■       ■       ■       ■       ■       ■       ■       ■       ■       ■       ■       ■       ■       ■       ■       ■       ■       ■       ■       ■       ■       ■       ■       ■       ■       ■       ■       ■       ■       ■       ■       ■       ■       ■       ■       ■       ■       ■       ■       ■       ■       ■       ■       ■       ■       ■       ■       ■       ■       ■       ■       ■       ■       ■       ■       ■       ■       ■       ■       ■       ■       ■       ■       ■ | <ol> <li>取引照会・資金移動 をクリック</li> <li>します。</li> </ol>                                                                                                    |
|----------------------------------------------------------------------------------------------------|----------------------------------------------------------------------------------------------------|
| S       2<<取引照会・資金移動>>       X          8 ホンラインサービ、ス開始8       銀行コート*(金融機関コート*) [344]         サービ、スコート*(金融機関コート*) [79]] 振込振替(取消)       センタTEL 「SPC地域指定 マ 01:東京(関東) マ          シクTEL 「SPC地域指定 マ 01:東京(関東) マ          SPCサーバ*ーバ*ージ*ョン= 3.0.1<br>SPC5/47ントバ*ージ*ョン= 3.0.1<br>SPC5/47ントバ*ージ*ョン= 0.3804<br>//*ソコンANSER/バ*ージ*ョン= 0.0304          4571 戻る<br>ようしければ「確認」を押して下さい。自動的に交信を始めます。                                                                                                    | 2.<br>サービスコード 79 を入力し、<br>確認 をクリックします。                                                                                                    |
| < <spc 取引照会・資金移動="">&gt;<br/>域南ネットバンキング  *** 振込・振替取消 ****  加入者番号: [1234567890] 暗証番号: **** 受付番号: 0108 - 001]  UBF 取消 取消  ##22(6)  データ充入力し「確認」を押して下さい。 1643</spc>                                                                                                    | <ul> <li>3. (科目・店番・口座番号)</li> <li>加入者番号 を、</li> <li>(注1)</li> <li>暗証番号(登録暗証)は4桁で入力する。</li> <li>(注2)</li> <li>受付番号 0108 は振込操作を行った月日、は取消する先のサブナンバーを</li> <li>入力し、 確認 をクリックします。</li> <li>注1. 操作日1月8日、サブナンバー"001"の場合。</li> <li>注2. 暗証番号は資金移動サービス利用申込書に記</li> </ul> |

入したお届の4桁の番号。

| < <spc 取引照会・資金移動="">&gt;</spc>                                                                            |                       |
|----------------------------------------------------------------------------------------------------|-----------------------|
| SC7900 お取道の内容 1月 8日                                                                                       | Λ                     |
| ◆受付番号 振込 0108-001 指定日 1月 9日<br>◆振込先人名 ジョウナン ハナコ<br>◆振込先人名 ジョウナン ハナコ                                       | т.                    |
| ◆派公元報11台/2018台 9/072/18<br>●口座番号 当座 2345678901<br>◆余額 ¥10,000                                             | 取消の内容を確認して 確認 を       |
|                                                                                                    |                       |
|                                                                                                    | カリックオスト販売されます         |
|                                                                                                    | クリツクすると取用されます。        |
|                                                                                                    |                       |
|                                                                                                    | 取消をしない場合は 取消 を        |
|                                                                                                    |                       |
| * よろしければ [確認] を押して下さい。                                                                                    | クリックします。              |
|                                                                                                    |                       |
|                                                                                                    |                       |
| 取消 確認(医)                                                                                                  |                       |
| 画面の指示に従って下さい。 16:46                                                                                       |                       |
|                                                                                                    |                       |
| < <spc 取引照会·资金移動="">&gt;</spc>                                                                            |                       |
| 城南ネットバンキング あ知らせ                                                                                           | 5                     |
|                                                                                                    | 0.                    |
| 処理を完了しました                                                                                                 |                       |
|                                                                                                    | 取引結果の表示しを             |
|                                                                                                    |                       |
|                                                                                                    |                       |
|                                                                                                    | クリックします。              |
|                                                                                                    |                       |
|                                                                                                    |                       |
| ж オンラインサービスを終了する場合は「切断」を押して下さい。                                                                           |                       |
| * #続される場合は「確認」を押して下さい。                                                                                    |                       |
|                                                                                                    |                       |
| 切断 取引結果の表示 確認(化)                                                                                          |                       |
| 画面の指示に従って下さい。     14:26                                                                                   |                       |
|                                                                                                    |                       |
| マママロへ 取り服合・迄今没新へつ                                                                                         |                       |
| SC7900         お取消の内容         1月8日17時9分           ジョウト、Gent#         ・・・・・・・・・・・・・・・・・・・・・・・・・・・・・・・・・・・・ | C                     |
| 7 377 1747%<br>引落口座 普通 567890<br>====================================                                     | 0.                    |
| ◆受付番号 振込取消 0108-001 取消<br>◆振込先人名 2 (ショウサン パコ)                                                             | 取消の内容を確認して下さい。        |
| ◆ 振込先銀行名/ 久活名 クルノ文活<br>◆ 口座番号 当座 2345678901<br>◆ 全類 ¥10,000                                               |                       |
| ▼32588 +10,000                                                                                            |                       |
|                                                                                                    | ANSER 画面に戻る  ・  切断  を |
|                                                                                                    |                       |
|                                                                                                    | クリックすると主メニュー画面に       |
|                                                                                                    | 戸ります                  |
|                                                                                                    | 1人 ノ み )。             |
|                                                                                                    |                       |
|                                                                                                    |                       |
| ANSER画面に戻る                                                                                                |                       |
|                                                                                                    |                       |